8ページ目にシステム操作に関する問い合わせ先を記載しています。

**∖らしく、はたらく、ともに/** 

**W** JEED

1

① 当機構ホームページより、申請フォームにアクセスしてください。

| 障害者の就労支援に関する基礎的研修                          |              |            |              |      |                          |                             |                |
|--------------------------------------------|--------------|------------|--------------|------|--------------------------|-----------------------------|----------------|
| 障害者の就労支援に関する/<br>基礎的研修の分析                  |              |            |              |      | PDFをクリ<br>が表示され<br>閉催回の受 | ックすると、研修の実施予<br>ます。         | みた一覧           |
| 令和7年度のオンデマンド研修、集合研修の日<br>は、次のPDFでご覧いただけます。 | セス等          | ことで、申請きます。 | フォームにアクセスする  | ことがで |                          |                             |                |
| ● <u>令和7年度研修日程(4月10日時点)(PDF 395 KB)</u> 民  |              |            |              |      |                          |                             |                |
|                                            | 開催地          |            | 集合研修実施日      | ţ    | 具合研修会場                   | 受講申請期間                      |                |
|                                            |              | 第一回        | 令和7年7月4日(金)  | ポリテ  | クセンター北海道                 | <u> 令和7年4月11日(金) ~ 令和7年</u> | 4月25日(金)       |
|                                            | I <u>北海道</u> | 第2回        | 令和7年9月12日(金) | (札幌  | 市西区二十四轩)                 | <u> 令和7年6月20日(金) ~ 令和7年</u> | <u>7月5日(土)</u> |

②利用者ログイン画面が表示されます。

|   | JEED                   | 研修電子申請サー                      | ビス       | <ul> <li>▲ ログイン</li> <li>利用者登録</li> </ul> |
|---|------------------------|-------------------------------|----------|-------------------------------------------|
|   |                        |                               |          | 🖮 予約手続き                                   |
| > | 手続き申込 > 『              | 3込内容照会 ) 職責署名検証               |          |                                           |
|   |                        | 手続き申込                         |          |                                           |
|   | 利用者ログイン                |                               |          |                                           |
|   | 手続き名                   | ○○研修                          |          | 名と受付期間は研修ごとに異なります                         |
|   | 受付時期                   | 2024年2月14日0時00分~              |          |                                           |
|   |                        | 利用者登録した後、申込みをしてく              | ださい。<br> | 利用者登録される方はこちら                             |
|   | 既に利用者登録かる<br>利用者のを3カ12 | 3済みの万                         |          |                                           |
|   | 利用有旧で入力し(              | . 200</td <td></td> <td></td> |          |                                           |
|   | 利田本務領由に法田した。           |                               |          |                                           |
|   | または各手続の担当部署が           | ール)ドレヘ、<br>ら受領したIDをご入力ください。   |          |                                           |
|   | パスワードを入力し              | てください                         |          |                                           |
|   |                        |                               |          |                                           |

#### 2

Vels, Hres, 246/

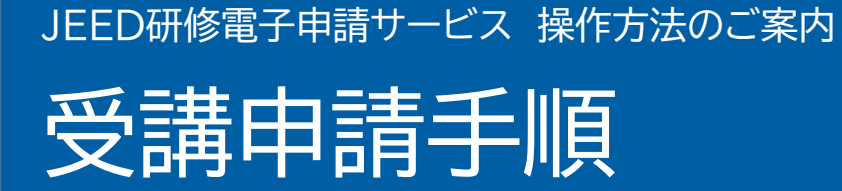

#### ③ 利用者IDとパスワードを入力し、「ログイン」をクリックしてください。

|           | JEED 研修電子申請サービス                                                                                  | ▲ ログイン 利用者登録                                                        |                                  |
|-----------|--------------------------------------------------------------------------------------------------|---------------------------------------------------------------------|----------------------------------|
|           |                                                                                                  | ➡ 予約手続き                                                             |                                  |
|           | → 手続き申込 → 申込内容照会 → 順員署名夜祉       既に利用者登録がお済みの方                                                    |                                                                     | -                                |
| 入力        | 利用者IDを入力してください                                                                                   | 利用者登録がお済みでない場合は、「利用者<br>登録手順」に沿って利用者登録を行い、利用<br>者IDとパスワードを取得してください。 |                                  |
| <b>入力</b> | または各手続の担当部署から受領したIDをご入力ください。<br>パスワードを入力してください                                                   |                                                                     | 「                                |
|           | 利用者登録時に設定していただいたパスワード、<br>または各手続の担当部署から受領したパスワードをご入力ください。<br>忘れた場合、「パスワードを忘れた場合はこちら」より再設定してください。 | パスワードを忘れた場合は、こちらから再設定してください。                                        | 長する<br>ひ<br>色を<br>更する            |
| 「ログ・      | メールアドレスを変更した場合は、ログイン後、利用者情報のメールアドレスを変更ください。<br>イン」をクリック                                          | <u>バスワードを忘れた場合はこちら</u>                                              | AA<br>ミサイズ<br>ミ更する<br>(?)<br>ヘルプ |
|           | GビズIDアカウントをお持ちの方<br>GビズIDでログインを行う場合はこちらのボタンでログインしてください。                                          | GビズIDアカウントからのお申し込みは<br>受け付けておりません。                                  | FAQ                              |
|           | <sup>8時</sup> はGビズIDでログインする                                                                      |                                                                     | ች^                               |

④ 研修申請をするには、利用規約への同意が必要です。
 利用規約をご確認のうえ、「同意する」をクリックしてください。

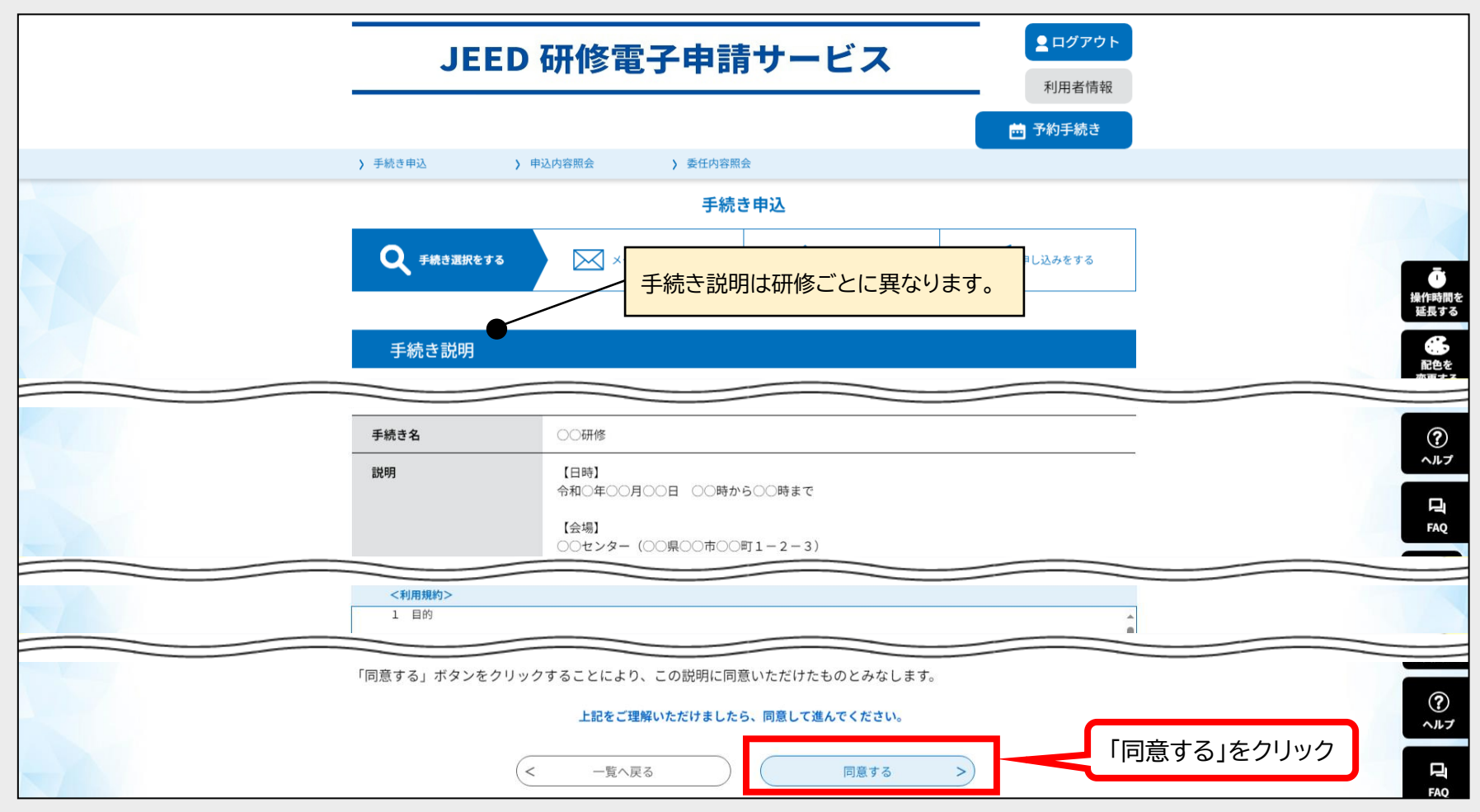

⑤申請項目を入力し、「確認へ進む」をクリックしてください。

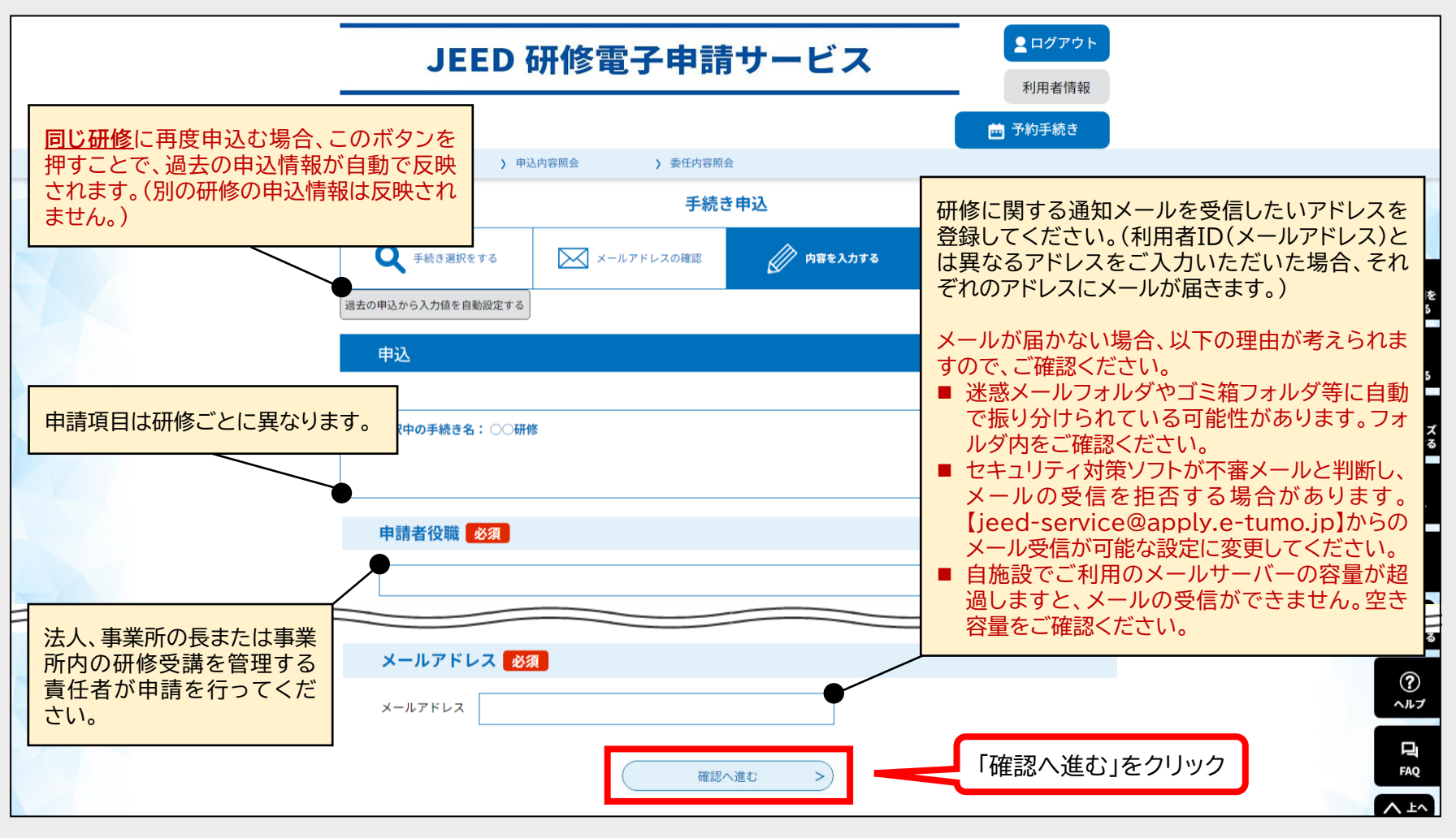

5

⑥申請内容に誤りがないことを確認し、「申込む」をクリックしてください。

| JEED 研修電子申請サービス<br><sup>▲ログアウト</sup> <sub>利用者情報</sub>                       |
|-----------------------------------------------------------------------------|
| 🖮 予約手続き                                                                     |
| > 手続き申込 > 申込内容照会 > 委任内容照会                                                   |
| 手続き申込                                                                       |
| Q         手続き選択をする         ×ールアドレスの確認         // 内容を入力する         // 申し込みをする |
|                                                                             |
| 申込確認                                                                        |
| みん中心のは无」していません。<br>※下記内容でよろしければ「申込む」ボタンを、修正する場合は「入力へ戻る」ボタンを押してください。<br>○○研修 |
| 法人名                                                                         |
| 郵便番号                                                                        |
|                                                                             |
| 電話番号                                                                        |
| 二語 ぶ 行 本                                                                    |
| ★時77章13                                                                     |
|                                                                             |
| < 入力へ戻る 申込む > 「申込む」をクリック                                                    |
|                                                                             |

₩ JEED

**∖らしく、はたらく、ともに/** 

#### ⑦申請完了画面が表示されます。

| JEED 研修電子申請サービス                                       | ▲ ログアウト 利用者情報         |
|-------------------------------------------------------|-----------------------|
| <ul> <li>              ・             ・</li></ul>      | 🖮 予約手続き               |
| 申込完了                                                  | <b>46</b>             |
| ○○研修                                                  |                       |
| <b>申込みが完了しました。</b><br>下記の整理番号を記載したメールを送信しました。         |                       |
| メールアドレスが誤っていたり、フィルタ等を設定されている場合、<br>メールが届かない可能性がございます。 |                       |
| 整理番号         ●         整理                             | 番号は必ず控えてください。 ヘ▲ヘ ヘ▲ヘ |

⑧ 利用者登録時及び受講申請時に登録したメールアドレスあてにメールが届きます。

| ▶ 🖂 件名▼<br>☆【JEED】申請完了通知 ● | 件名は研修ごとに異なります。 | 送信者<br>jeed-service@apply.e-tumo.jp |
|----------------------------|----------------|-------------------------------------|
|                            |                |                                     |

受講申請手続きは以上になります。

操作方法など、システム操作に関する 問い合わせ先

(注)e-TUMOのコールセンターにつながります。

固定電話コールセンター

TEL:0120-464-119(フリーダイヤル) 平日 9:00~17:00 年末年始を除く

携帯電話コールセンター

TEL:0570-041-001(有料) 平日 9:00~17:00 年末年始を除く

\らしく、はたらく、ともに /

**UPED**